14 日目: t 検定(対応のない場合)

さて、本日は因子分析の結果から構成された下位尺度得点について、*t*検定を行ってみたいと思います。

SPSS で t検定を行ったことのある人は、等分散性の検定結果を見て、上下どちらの結果 を読み取るかを決める…といった手順を覚えていると思います。等分散を仮定できない場合 の検定は welch の t検定などとも呼ばれますが、R のデフォルトはこの welch の方法になり ます。

どうせRでやるなら、すべて welch の方法でやればいいのではないかと思いますが…

やろうとしていることを確認しますが,因子分析の結果から構成された下位尺度得点 (total\_f1, total\_f2, total\_f3) に対して,性についての *t*検定を行おうということ です。しかしまずやるべきなのは,対象となる変数の分布や基礎統計量,またその群別の様 子です。検定をやってから,平均値を確認するのは順序が逆です!

方法は、7日目にやった describe や describeBy が便利でしょう。

これらは複数の変数に一度にやれるので、以下のようにすれば楽かもしれません。

label\_f <- c("total\_f1","total\_f2","total\_f3")
describe(x[label\_f])
describeBy(x[label\_f], x\$性別)</pre>

出力結果を整理すると、下表のような状況になります。このような差について検定をする わけです。

|          |       |    | n   | 平均值   | 標準偏差 | 標準誤差 |
|----------|-------|----|-----|-------|------|------|
| total_f1 | 機能性   |    | 298 | 18.39 | 4.11 | 0.24 |
|          |       | 男性 | 125 | 17.76 | 4.25 | 0.38 |
|          |       | 女性 | 173 | 18.85 | 3.96 | 0.30 |
| total_f2 | デザイン性 |    | 297 | 13.32 | 3.87 | 0.22 |
|          |       | 男性 | 125 | 12.62 | 3.73 | 0.33 |
|          |       | 女性 | 172 | 13.82 | 3.89 | 0.30 |
| total_f3 | グレード感 |    | 298 | 8.08  | 3.20 | 0.19 |
|          |       | 男性 | 125 | 8.49  | 3.47 | 0.31 |
|          |       | 女性 | 173 | 7.79  | 2.97 | 0.23 |

またヒストグラムも作ってみましょう。9 日目に使った hist を使って, hist (x\$total\_f1)でまずは様子を見てみます。縦軸の最大値が 60 なので, これを目安に男性, 女性のヒストグラムを作成して眺めてみましょう。

7 日目に使った subset を使って、性別にデータのファイルを作成し、ひとつの Quartz ウインドにまとめてヒストグラムを表示させます。また、男女のヒストグラムを重ねて表示 させることもしてみました。必須ではありませんが、こういう表示の仕方もできます。 "#ff4b0040"や"#ff4b00"は色、透過度の指定です(詳しくは web など調べてみてくださ い)。ylim=は縦軸の最小と最大を指定します。add = TRUE は一つ前の図に重ね書きをせ よという命令です。

x.m <- subset(x, 性別==1)
x.f <- subset(x, 性別==2)</pre>

par(mfrow=c(2,2))
hist(x\$total\_f1)
hist(x.m\$total\_f1, ylim=c(0,60))
hist(x.f\$total\_f1, ylim=c(0,60))
hist(x.f\$total\_f1, col = "#ff4b0040", border = "#ff4b00", ylim=c(0,60))
hist(x.m\$total\_f1, col = "#005aff50", border = "#005aff", ylim=c(0,60),
add = TRUE)

結果として,以下のようなグラフを得ることができます。f1の機能性は,男性の平均値が 17.76,標準偏差は4.25でした。女性は平均が18.85,標準偏差3.96でした。女性の平均値 の方が高めですが,確かに高得点者が多い傾向がヒストグラムからも確認できます。男性は なだらかな丘のような分布なので,標準偏差が女性より大きめです。

ただし、このような傾向をチェックするにあたっては、男女の人数に 50 人ほどの差があ るところが気になります。縦軸は度数なので、群の人数に多少があると比較がしにくくなり ます。hist では、縦軸を確率密度(probability densities)にすることもできます。以下は 重ね書きの部分ですが、freq = FALSE を入れることで確率密度にできます(デフォルト は TRUE で頻度)。なお、縦軸の最大値はデータによって大きく変わるので、結果表示を見な がら調整する必要があります。

hist(x.f\$total\_f1, col = "#ff4b0040", border = "#ff4b00", freq = FALSE, ylim=c(0,0.12)) hist(x.m\$total\_f1, col = "#005aff50", border = "#005aff", freq = FALSE, ylim=c(0,0.12), add = TRUE)

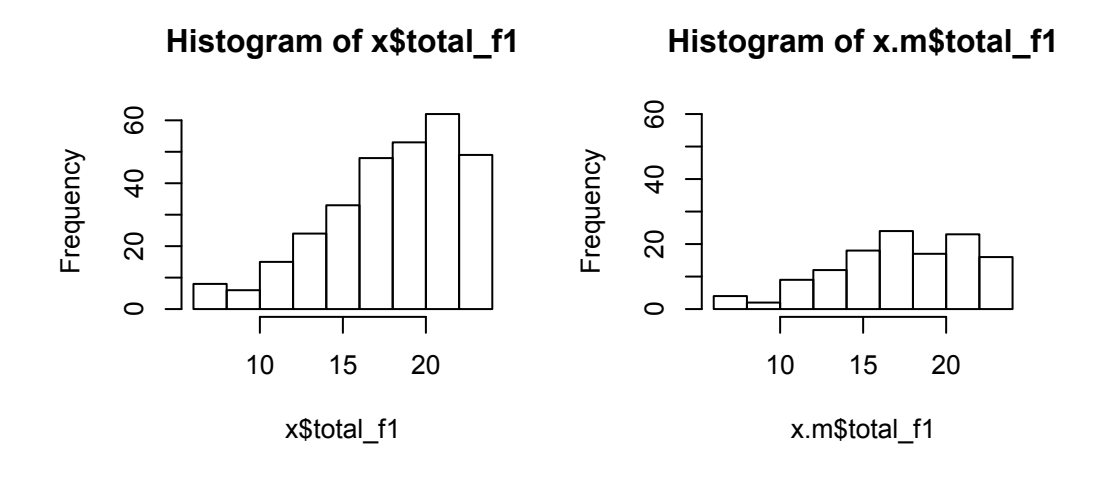

Histogram of x.f\$total\_f1

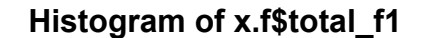

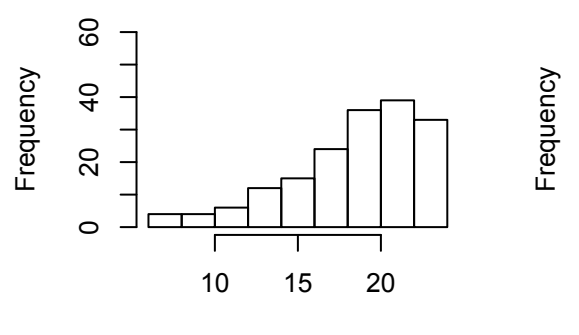

x.f\$total\_f1

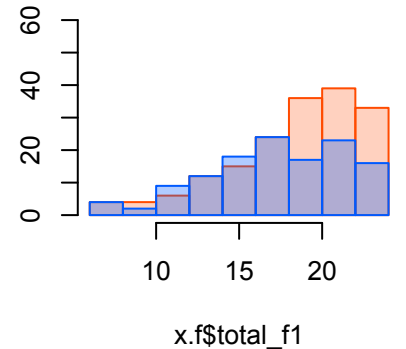

Histogram of x.f\$total\_f1

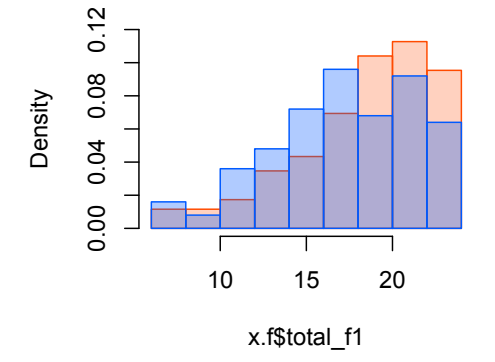

ふたつの重ね書きの図を比較すると、違いがわかると思います。確率の方を見ると、平均 値付近を境に、低得点側では男性が多く、高得点側で女性が多い傾向が把握できます。 事前準備の説明が長くなりましたが、このようなチェックをした後に t 検定をやります。 等分散を仮定しない welch の t 検定を実行する命令は以下のようです。

t.test(x\$total\_f1 ~ x\$性別)

カッコ内は,前に平均値が検定される変数を,「~」で区切って,後ろに群を分ける変数を 入れます。

結果は以下のように表示されます。

3行目に, *t* 値, 自由度 (*df*), *p* 値が並んでいます。これだと, 5%水準で有意な差がある という結果ですね。その下は対立仮説(alternative hypothesis), 95%信頼区間(95%CI)と並 び, 最後にそれぞれの群の平均値が示されています。

まとめて一気にやりたいなら,以下のように for を使って列番号をしてしてやることもで きます。でも,変数名が a と表示されてしまうので,間違えてしまいそう… for(a in \*\*:\*\*) {

```
print(t.test(x[,a] ~ x$性別))}
```

結果を一覧にしたら、以下のようになります。もちろん、t値は絶対値表示にして、df は 小数点以下1桁で示しています。論文なら、「t検定を行った」と書くところを、「welchのt 検定を行った」としておけば十分なのではないでしょうか。

|          |       |    |     |       |      | t值      |
|----------|-------|----|-----|-------|------|---------|
|          |       |    | n   | 平均值   | 標準偏差 | 自由度     |
| total_f1 | 機能性   | 男性 | 125 | 17.76 | 4.25 | 2.25 *  |
|          |       | 女性 | 173 | 18.85 | 3.96 | 255.8   |
| total_f2 | デザイン性 | 男性 | 125 | 12.62 | 3.73 | 2.68 ** |
|          |       | 女性 | 172 | 13.82 | 3.89 | 273.6   |
| total_f3 | グレード感 | 男性 | 125 | 8.49  | 3.47 | 1.83    |
|          |       | 女性 | 173 | 7.79  | 2.97 | 241.0   |
|          |       |    |     |       |      |         |

\* p<. 05; \* p<. 01

これで十分だと思うのですが、等分散の検定をして、等分散ならその場合の t 検定をした いという場合は、以下のようです。なお以下の total\_f1 では、等分散の検定の結果、有意 ではない(帰無仮説が棄却されない)ので、等分散とみなしてよいという判断になります。

・等分散の検定

var.test(x\$total\_f1 ~ x\$性別)

等分散を仮定する場合のt検定

t.test(x\$total\_f1 ~ x\$性別, var.equal=TRUE)

その他,対応のある場合の t 検定とか,1 標本の t 検定とかいろいろありますが,必要な場合には適宜情報をさぐってください。

最後に、近年は情報として記載がすすめられる効果量として、psych パッケージにある cohen.d を紹介しておきます。その名のまま、choen's dを計算してくれます。

label\_d <- c("性別","total\_f1","total\_f2","total\_f3")
dat\_d <- x[label\_d]
cohen.d(dat\_d,"性別")</pre>

データの指定がちょっとやっかいで、cohen.d(x\$total\_f1, x\$性別)というような設定を認めてくれません。データセット自体をカッコ内のはじめに置かなければならないようです。cohen.d(x, "性別")とするとエラーが出たので、必要な変数だけを集めたものを作りました。

結果の一部は以下のようです。effectの下の数値が choen's *d*です。2群の平均値の差 は絶対値として求めていないようなので,負の値にもなります。今回の結果は有意とはいえ, 効果量はかなり小さいようです。

本日はここまでにします。